# User Manual

*ค*ู่มือสำหรับผู้ปฏิบัติงาน

# การยกเลิกลาหยุด (ก่อนอนุมัติ)

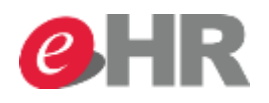

Internal use Only

@ SCG 2014

Page 1

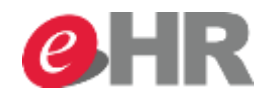

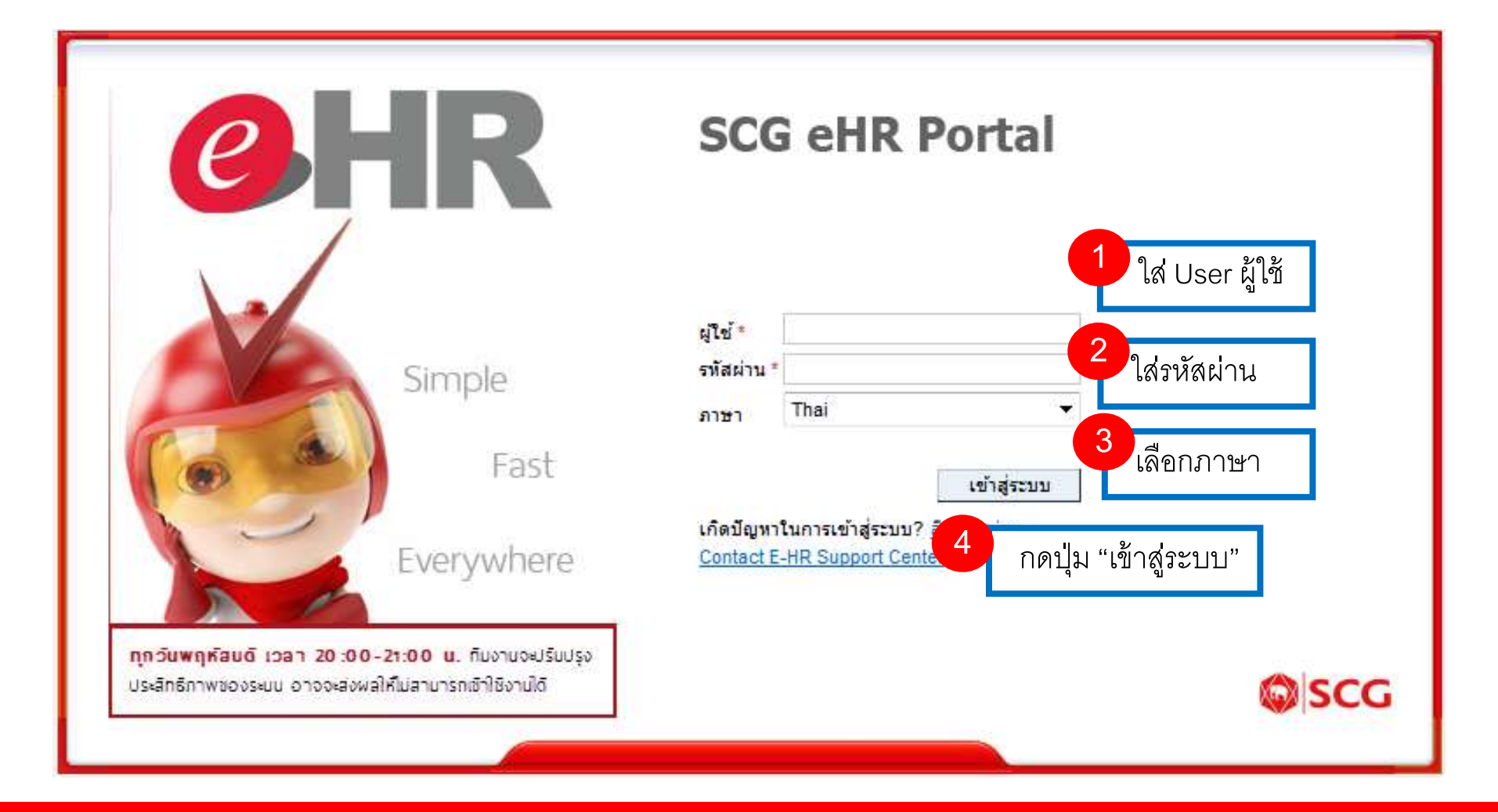

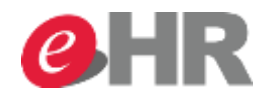

| ม้าหลัก เมนูส่วนตัว เ         | านู HR          |                                                |                                                                   |                                                            |                       |               |                |                       |                    |                    |            |         |                 |
|-------------------------------|-----------------|------------------------------------------------|-------------------------------------------------------------------|------------------------------------------------------------|-----------------------|---------------|----------------|-----------------------|--------------------|--------------------|------------|---------|-----------------|
| •                             |                 |                                                |                                                                   | หน้าห                                                      | หลัก <b></b> >        | งานว          | > สถานน        | เะรายการ -            | > เลือก            | รายการที่          | จะยกเส     | ลิก     | เต็มจอภาท       |
| งาน<br>• รายการที่รอดำเนินการ | เอ็กซ์ป         | ວร์ต <sub>4</sub>                              |                                                                   |                                                            |                       |               |                |                       |                    |                    |            |         |                 |
|                               | สถา             | รายการ                                         | ผ่                                                                | ทำรายการ                                                   | พนักงานที่ข           | ออนุมัติ      | วันที่ทำรายการ | เวลาที่ทำราย          | ผู้อนุมัติคนล่าสุด | เวลาที่            | เห สถาน    | ะรายการ | สถานะการอนุมัติ |
| FAQ                           | △ Leave Request |                                                | uest u                                                            | าย พงศ์สิทธิ์ ชูสงค์                                       | นาย พงศ์สิทธิ์ ชูสงค์ |               | 02.11.2014     | 16:12:46              | นาย พงศ์สิทธิ์ ชูเ | เงค์               | 3 IN_PR    | OCESS   | SENT            |
|                               | 💽 รา<br>๙๙ แสดง | ยละเอียดรา<br>ข้อมูล 🛛 🕅 ถอ                    | เยการที่เลือก<br><sup>นรายการ</sup>                               | ก                                                          | รณียกเลื              | ลิกการส       | าก่อนอน        | มุมัติ 🚺              | ดอนรายการ          | ]                  |            |         |                 |
|                               | ผู้<br>พนักงาน  | รายการ Lea<br>ไห้ารายการ นา<br>ที่ขออนุมัติ นา | ave Request<br>ย พงศ์สิทธิ์ ชูสงค์ วันที่ท<br>ย พงศ์สิทธิ์ ชูสงค์ | เลขที่รายการ 00000<br>ารายการ (ค.ศ.) 02.11.<br>เวลา 16:12: | 0795676<br>2014<br>46 |               |                |                       |                    |                    |            |         |                 |
|                               | สำดับที่        | รหัสพนักงาน                                    | ชื่อ-นามสกุล                                                      | ประเภทผู้ทำรายการ                                          | ขั้นตอน               | วันที่อนุมัติ | วันที่ทำรายการ | เวลาที่เหลือให้ดำเนิน | มการ (วัน) สถาน    | ะ ผู้อนุมัติล่าสุด | ขั้นตอนที่ |         |                 |
|                               | 0001            | 90014778                                       | นาย พงศ์สิทธิ์ ชูสงค์                                             | REQUESTER                                                  | PROCESSED             | 02.11.2014    | 02.11.2014     |                       | 0 SENT             | P 90014778         | 0000       |         |                 |
|                               | 0002            | 90014708                                       | นาย สัจพล บุญสร้างเสริม                                           | MANAGER N+1                                                | IN PROCESS            | 02.11.2014    |                |                       | 0                  | USSAJJAPOB         | 0001       |         |                 |

#### @ SCG 2014

#### Internal use Only

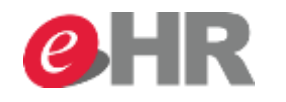

|               |                            |                                           |                                                     |                                                   |                |               |                |                         |                     |                  |            | เซสชันใหม่   | ออกจากระบบ       |
|---------------|----------------------------|-------------------------------------------|-----------------------------------------------------|---------------------------------------------------|----------------|---------------|----------------|-------------------------|---------------------|------------------|------------|--------------|------------------|
|               |                            |                                           |                                                     |                                                   |                |               |                |                         |                     |                  |            | ขอต้อนรับ: เ | Pongsit Choosong |
| ມູສ່ວນຕັວ ເມາ | ↓ HR                       |                                           |                                                     |                                                   |                |               |                |                         |                     |                  |            |              | เต็มจอภาพ        |
|               |                            |                                           |                                                     |                                                   |                |               |                |                         |                     |                  |            |              |                  |
| าเนนการ       | เอ็กซ์ปอ                   | 50 "                                      |                                                     | 4. 10. 000 000                                    |                |               |                |                         |                     |                  |            |              | [                |
|               | สถา                        | รายการ                                    | ណ័                                                  | การายการ                                          | ш              | ×             |                | เวลาที่ทำราย ผู         | ง้อนุมัติคนล่าสุด   | เวลาที่เ         | ห สถานะรา  | ยการ ส       | สถานะการอนุมัติ  |
|               | Δ                          | Leave Req                                 | uest un                                             | าย พงศ์สิทธ์                                      | งะถอนการประมวง | ลนีหรือไม่ ?  |                | 16:12:46 1              | มาย พงศ์สิทธิ์ ชูสง | ค์               | 3 IN_PROC  | ESS S        | SENT             |
|               | 🕤 ราย<br>😪 แสดงช่          | มละเอียดรา<br>้อมูล ผิเล<br>รายการ Lea    | <b>เยการที่เลือก</b><br>นรายการ<br>ave Request      | เลขทีรายการ 00000                                 | 0795676        | _             | เช่ ไม่ใช่     | ยื่นย้                  | วันการยก            | แลิกการช         | ลา         | _            |                  |
|               | ผู้เ<br>พนักงาน <i>ท</i> ่ | <mark>กรายการ</mark> นาย<br>ไขออนมัติ นาย | ย พงศ์สิทธิ์ ชูสงค์ วันที่ที<br>ย พงศ์สิทธิ์ ชูสงค์ | <mark>เรายการ (ค.ศ.)</mark> 02.11.<br>เวลา 16:12: | 2014<br>:46    |               |                |                         |                     |                  |            |              |                  |
|               | ล่าดับที่                  | รหัสพนักงาน                               | ชื่อ-นามสกุล                                        | ประเภทผู้ทำรายการ                                 | ขั้นตอน        | วันที่อนุมัติ | วันที่ทำรายการ | เวลาที่เหลือให้ดำเนินกา | าร (วัน) สถานะ      | ผู้อนุมัติล่าสุด | ขั้นตอนที่ |              |                  |
|               | 0001                       | 90014778                                  | นาย พงศ์สิทธิ์ ชูสงค์                               | REQUESTER                                         | PROCESSED      | 02.11.2014    | 02.11.2014     |                         | 0 SENT              | P 90014778       | 0000       |              |                  |
|               |                            |                                           |                                                     |                                                   |                |               |                |                         |                     |                  |            |              |                  |

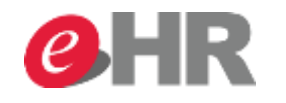

| SAP                                      |                                     |              |                        |                |              |                   |                 | เซสชันใหม่    | ออกจากระบ         |
|------------------------------------------|-------------------------------------|--------------|------------------------|----------------|--------------|-------------------|-----------------|---------------|-------------------|
|                                          |                                     |              |                        |                |              |                   |                 | ขอต้อนรับ: Po | ongsit Choosor    |
| หน้าหลัก เมนูส่วนตัว เม                  | nj HR                               |              |                        |                |              |                   |                 |               |                   |
|                                          |                                     |              |                        |                |              |                   |                 |               |                   |
| 0                                        |                                     |              |                        |                |              |                   |                 |               | เต็มจอภาท         |
| ▼ 0111                                   | ·······                             |              |                        |                |              |                   |                 |               |                   |
| <ul> <li>รายการที่รอดำเนินการ</li> </ul> | วันที่อนุมัติ: 🚺 -                  | 1            |                        |                |              |                   |                 |               |                   |
| สถานะรายการ                              | จำนวนสูงสุดที่พบ: 500               | ZHRXX_W      | A_WF_OVERVIEW_ESS [Web | Dynpro 🗙       |              |                   |                 |               |                   |
| <ul> <li>เปลี่ยนรพัสผ่าน</li> </ul>      | สถานะ                               | คำร้องขอที่เ | ากเลือกได้ถูกถอนออก    |                |              |                   |                 |               |                   |
| • FAQ                                    |                                     |              |                        |                |              |                   |                 |               |                   |
|                                          | สถานะรายการ: 🧮 REJECTED             |              |                        |                |              |                   |                 |               |                   |
|                                          | สถานะการอนุมัติ: 🛇                  | <u>e</u> 1   |                        |                |              |                   |                 |               |                   |
|                                          | ค้นหา เปิด/ปิด ค้นหาแบบละเอียด      |              |                        | ຫກລາ           |              | ക്റമകെറുള         | ดกกยกเดิก       | ٦ ٦           |                   |
|                                          | ด รอบคอรขออมขัสิ                    |              |                        |                |              | พ เ มยุง เ เ เ ยุ |                 |               |                   |
|                                          | <ul> <li>ว.เถย.เวมออน์ทต</li> </ul> |              |                        |                |              |                   |                 |               |                   |
|                                          | เอ็กซ์ปอร์ต                         |              |                        |                |              |                   |                 |               | r r               |
|                                          | สถา รายการ                          | ผู้ทำรายการ  | พนักงานที่ขออนมัติ     | วันที่ทำรายการ | เวลาที่ทำราย | ผ้อนมัติคนล่าสด   | เวลาที่เห สถาน: | ะรายการ สะ    | <br>เานะการอนมัติ |
|                                          | No request to be displayed.         |              |                        |                |              | - 4 14            |                 |               |                   |
|                                          | <                                   |              |                        |                |              |                   |                 |               |                   |
|                                          |                                     |              |                        |                |              |                   |                 |               |                   |
|                                          |                                     |              |                        |                |              |                   |                 |               |                   |

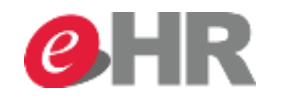

| SAP                                                                                                    | เชสชันใหม่            | ออกจากระบบ      |
|----------------------------------------------------------------------------------------------------|-----------------------|-----------------|
|                                                                                                    | ขอต้อนรับ: F          | Pongsit Chooson |
| นน้ำนลัค เมนูส่วนตัว เมนู HR                                                                                                    |                       |                 |
|                                                                                                    |                       | เต็มจอภาพ       |
| <ul> <li>งาน</li> <li>งานการที่รอดำเนินการ</li> <li>งานก้อนมัติ: □ - □</li> <li>งานรายการ</li> <li>งานรายการ</li> <li>งานรายการ: □ REJECTED □ </li> <li>สถานะรายการ: □ REJECTED □ </li> <li>สถานะรายการ: □ REJECTED □ </li> <li>พัพ</li> <li>ภับที่อนมัติ: ◊ □ </li> </ul> |                       | [               |
| <ul> <li>รายการขออนุมัติ</li> <li>ด้าขอลาหยุดถูกยกเลิกออก</li> <li>เอ็กซ์ปอร์ต_</li> </ul>                                                                                                    |                       |                 |
| สถารายการ ผู้ทำรายการ พนักงานที่ขออนุมัติ วันที่ทำรายการ เวลาที่ทำราย ผู้อนุมัติดนล่าสุด เวล<br>No request to be displayed.                                                                                                    | ลาที่เห สถานะรายการ ส | เถานะการอนุมัติ |